# 期前初中被餐 利用指南

肉丸子菜汤

印度风味土豆烧鸡

肉沫咖喱

# ●初中校餐咨询处●

## 堺市初中校餐电话服务中心

(株)FUTUREINN 电话052-732-8948 传真052-732-8077

- ・校餐的预订方法
- ·确认预订情况,查询校餐费余额
- ・关于用户ID和密码

受理时间:星期一~星期五 9:00~17:30 (节假日、12月29日~1月3日除外)

2018年12月 堺市教育委员会

## 堺市教育委员会事务局

保健给食科

电话072-228-7489 传真072-228-7256

·有关校餐的食谱等情况的咨询

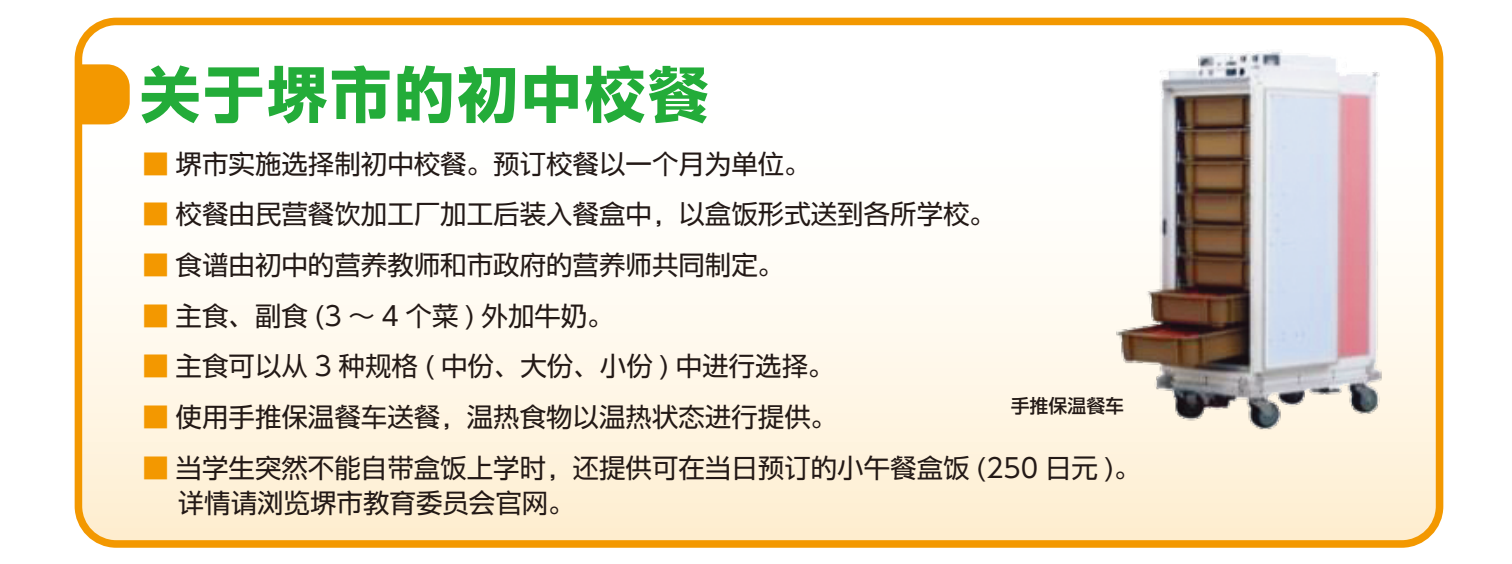

# 校餐内容

- ·校餐费只用于购买食材,家长按以下规格支付不同金额。
- ・校餐的每餐价格规定是,中份为310日元、大份为330日元、小份为300日元。(主食的份量有所不同。) (餐费价格可能会根据社会经济情况的变化进行调整。)

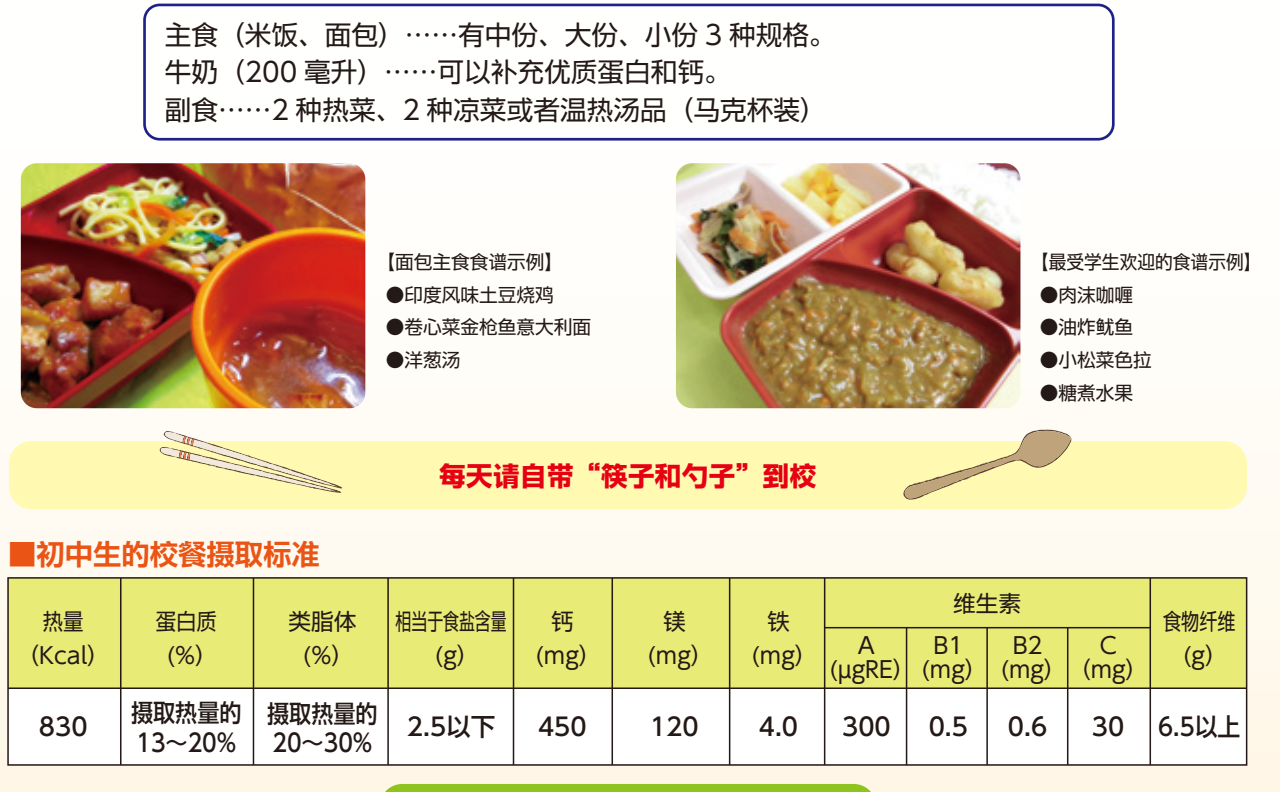

※中份的热量大约为830千卡 (kcal)。

#### ■过敏的应对

- ・无法提供除去餐(去除部分可导致过敏的食物)和替代餐的服务。请根据食谱表等确认过敏信息后,再决定 是否进行预订。
- ·关于在初中校餐中所使用食材的过敏信息,请参照初中校餐预订系统的食谱页面及堺市教育委员会的官网。
- ·对于因牛奶过敏和乳糖不耐受症而不能饮用牛奶的学生,将根据医生的诊断取消其校餐中的牛奶。此情况下的校餐费为减去牛奶费用后的金额。请向学校提交《堺市中学校給食飲用牛乳除去申出書(堺市初中校餐饮用牛奶去除申请表)》。

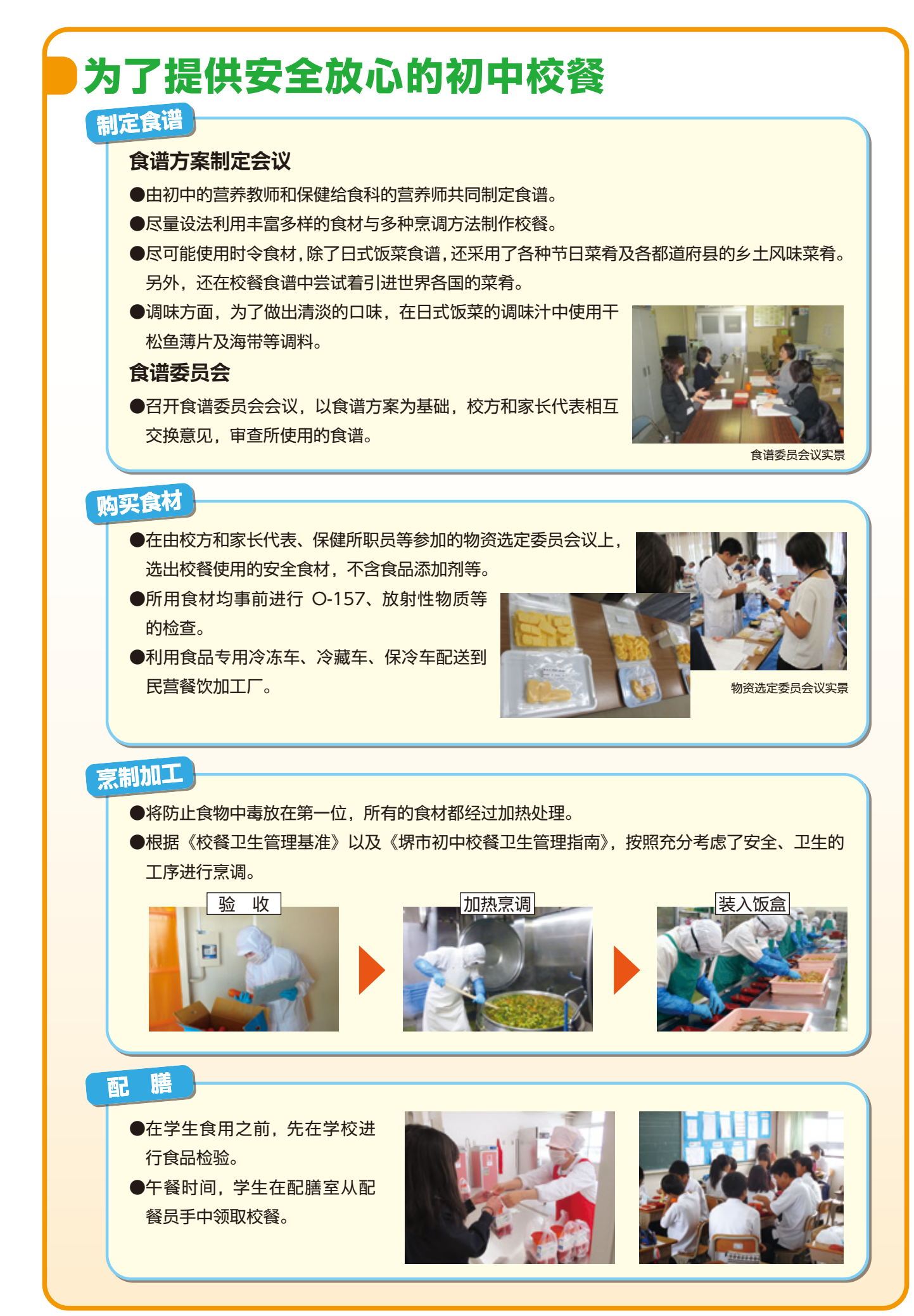

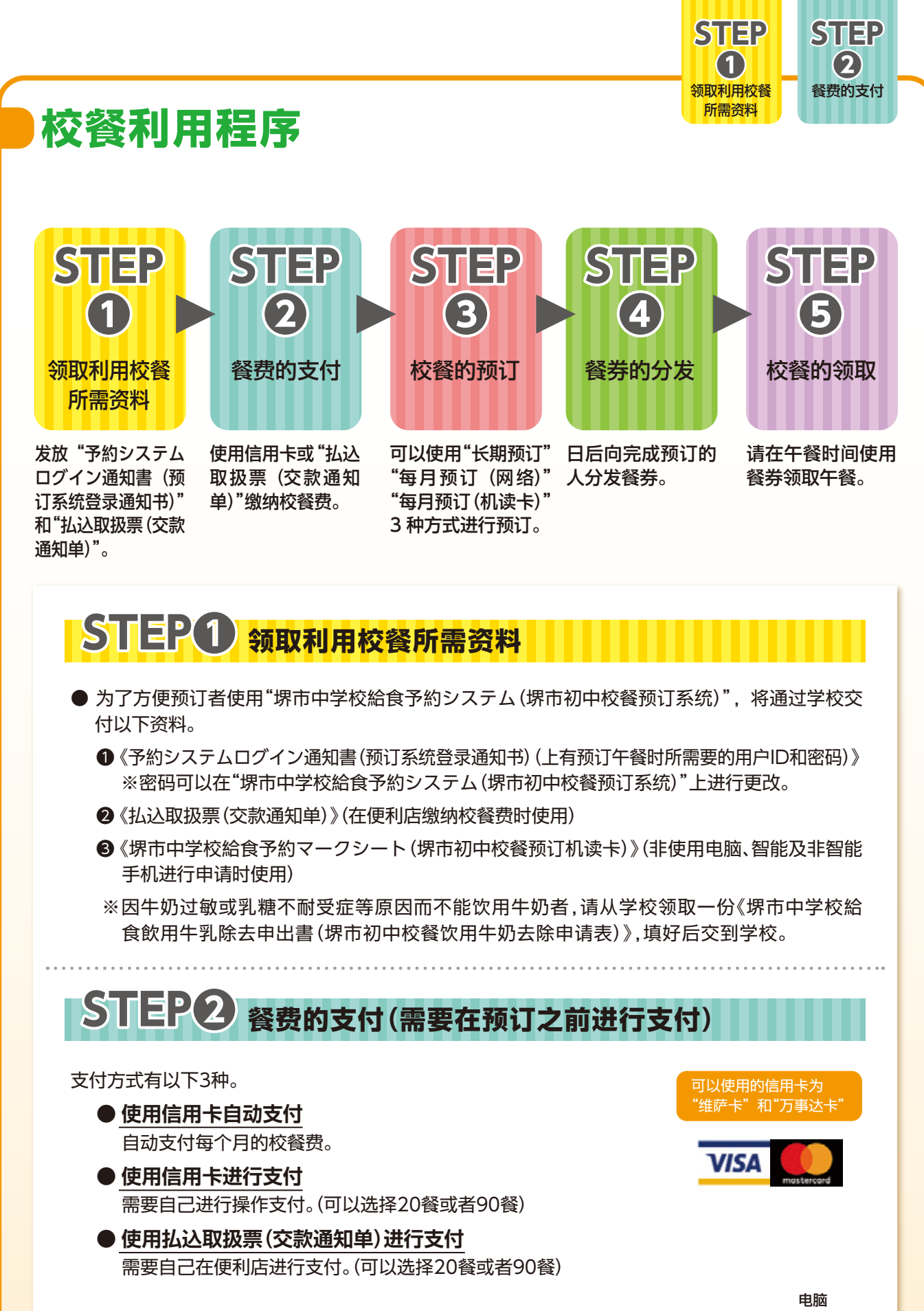

在电脑或智能手机上使用信用卡进行支付时,请扫描右侧的"QR码"访问"堺市中学校給 食予約システム(堺市初中校餐预订系统)"的网页。 (也可以从堺市教育委员会网页进入预订系统。) ※网站的 URL(网址) 还登载在《予約システムログイン通知書(预订系统登录通知书)》上。 智能手机

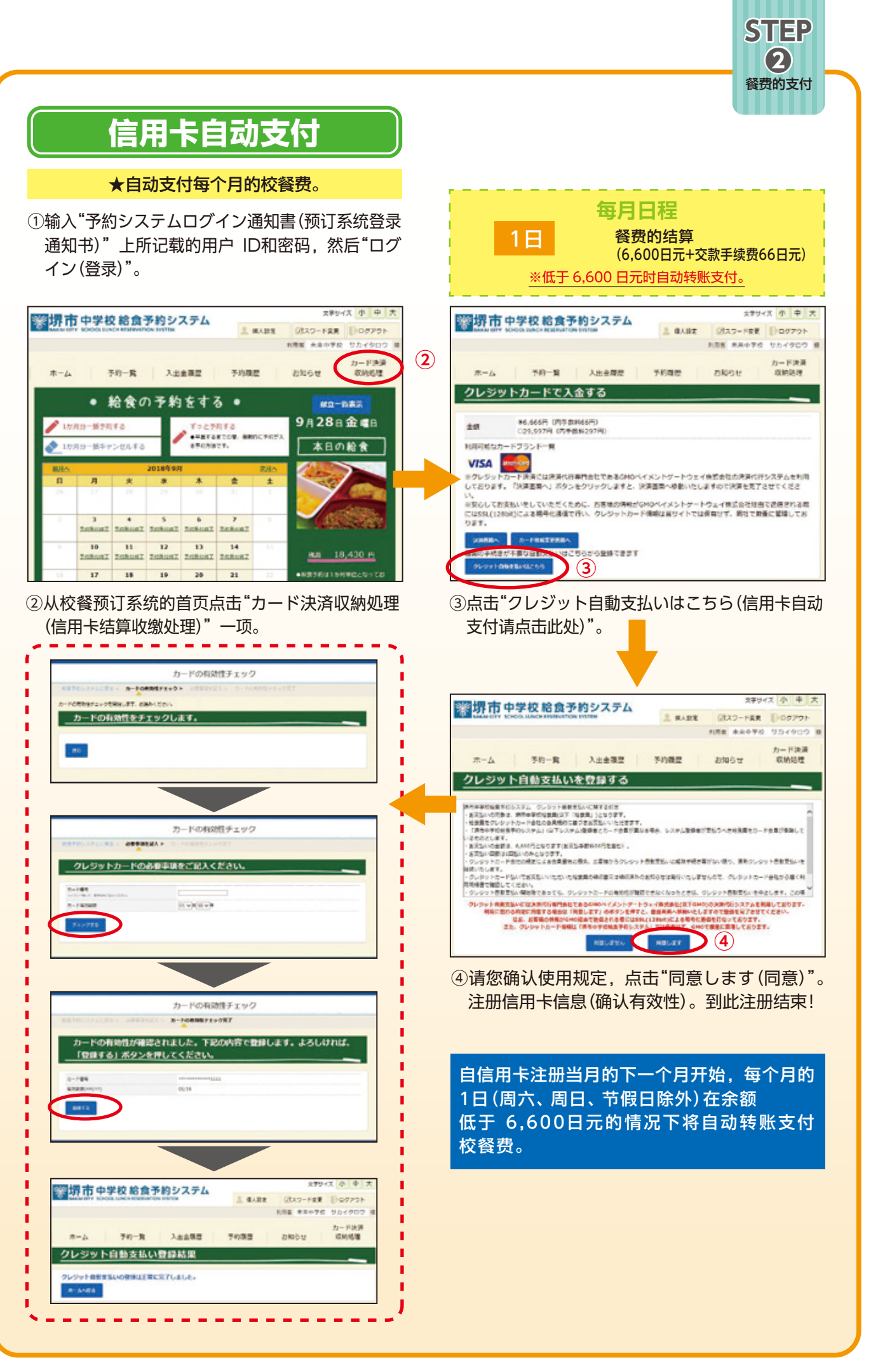

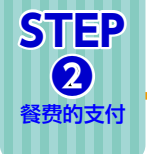

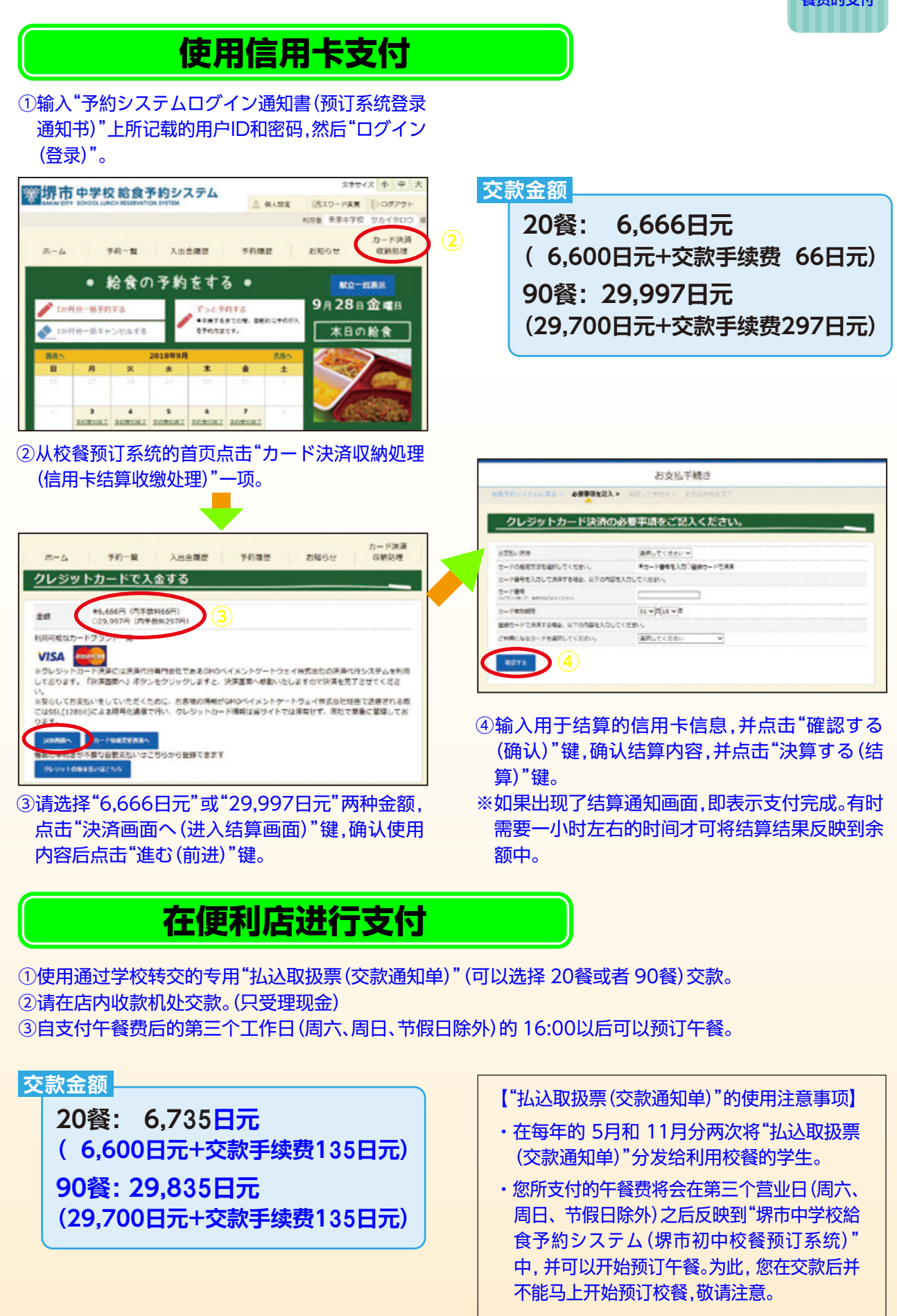

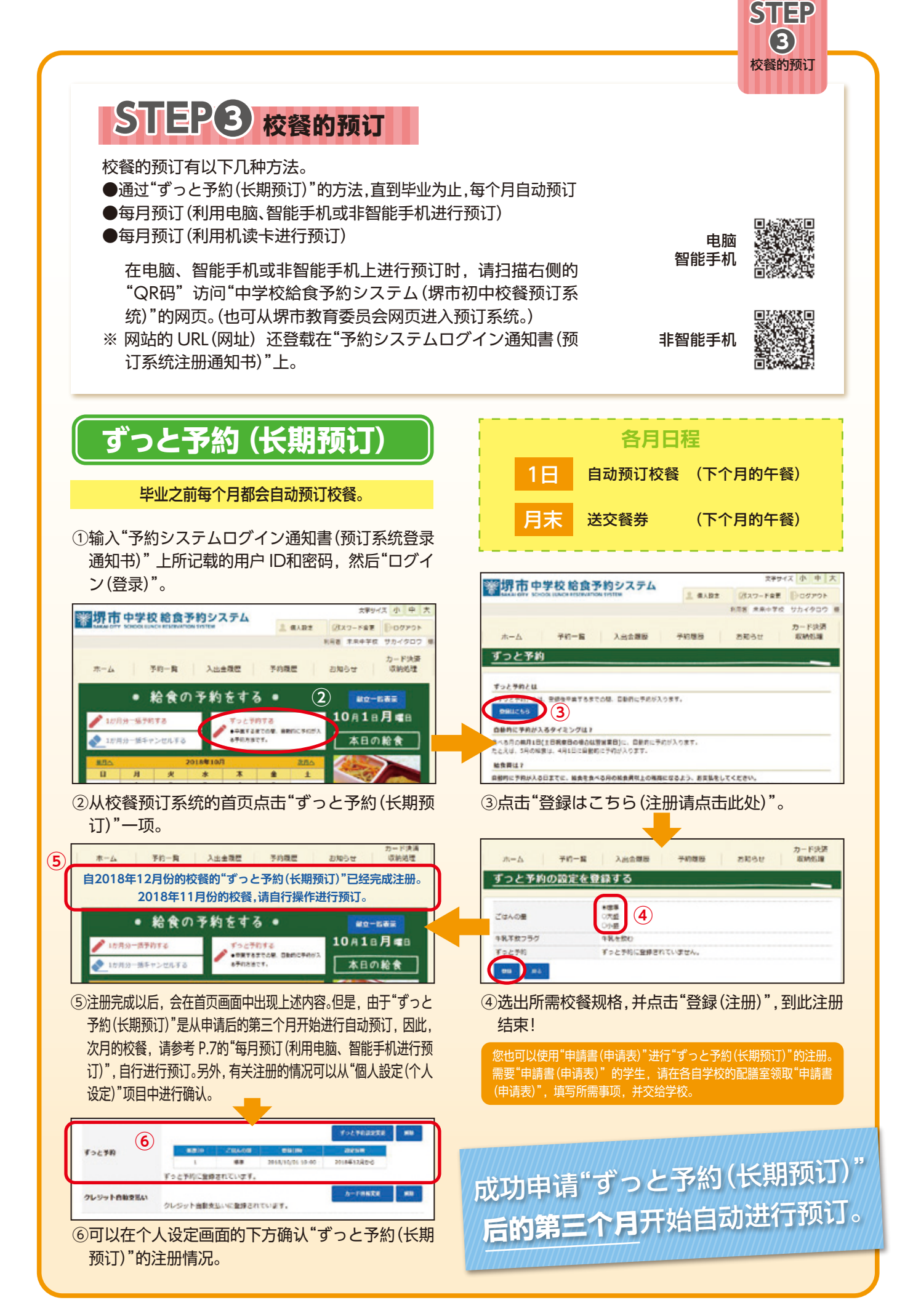

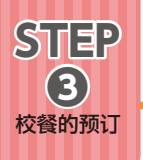

## 每月预订(电脑、智能手机)

#### <mark>请每月以一个月为单位预订校餐</mark>。

①输入"予約システムログイン通知書(预订系统登录 通知书)"上所记载的用户 ID和密码,然后"ログイ ン(登录)"。

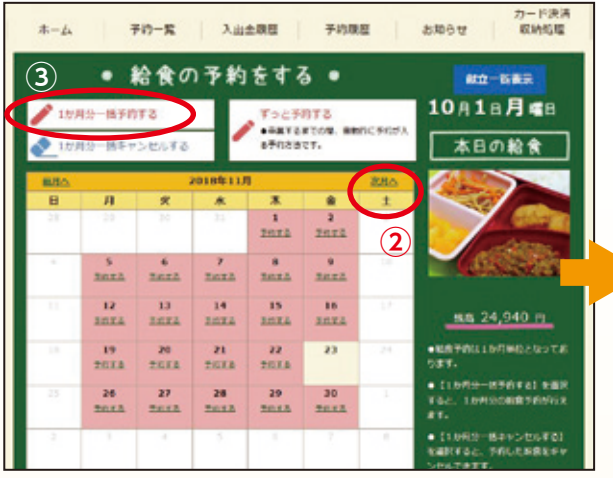

②点击"次月へ(前往下个月)",画面会显示出预订月份。
 ③点击"1か月分一括予約する(一次性预订一个月份量的校餐)"。

# 使用电脑和智能手机进行预订的 截止日期为**每个月的20日**

注意:预订画面的日历上表示休息的日子为由于学校举行活动等事由而无法利用午餐的日子。

## 每月预订(非智能手机)

#### <mark>请每月以一个月为单位预订校餐。</mark>

①输入"予約システムログイン通知書(预订系统登 录通知书)"上所记载的用户 ID和密码,然后"ログ イン(登录)"。

# 使用非智能手机进行预订的 截止日期为**每个月的20日**

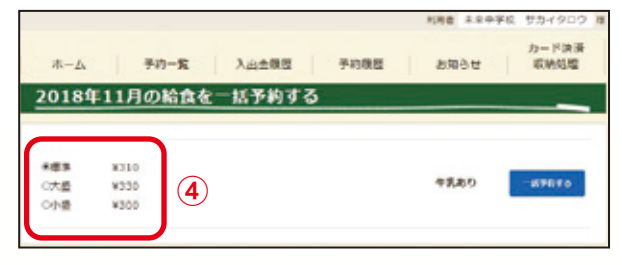

④从"標準(中份)、大盛(大份)、小盛(小份)"中选出所需 校餐规格,并进行点击。

※一个月当中的校餐规格均相同。

※ 饮用牛奶去除者的午餐费用,自动转为"牛乳なし価格 (不含牛奶价格)"。

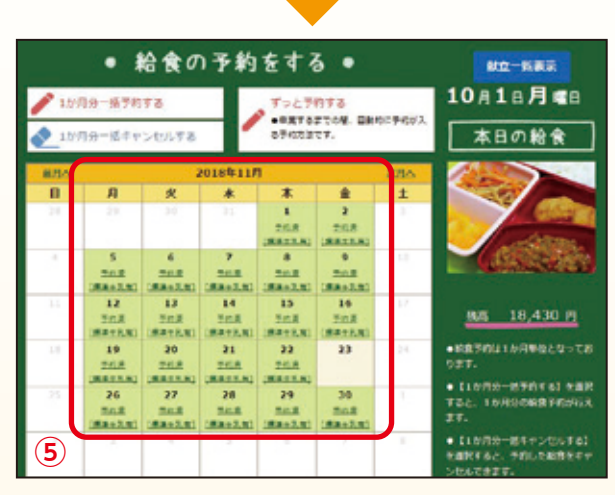

⑤画面显示预订结果。如果出现预订结果画面,则表 示已办完预订手续。

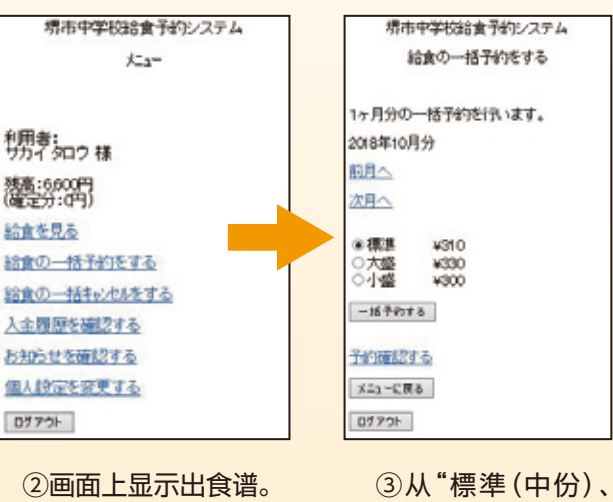

选择"給食の一括

予約をする(一次 性预订校餐)"。 ③从標準(甲份)、 大盛(大份)、小盛 (小份)"中选出所 需校餐规格,并进 行点击。

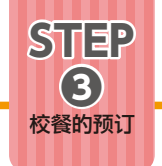

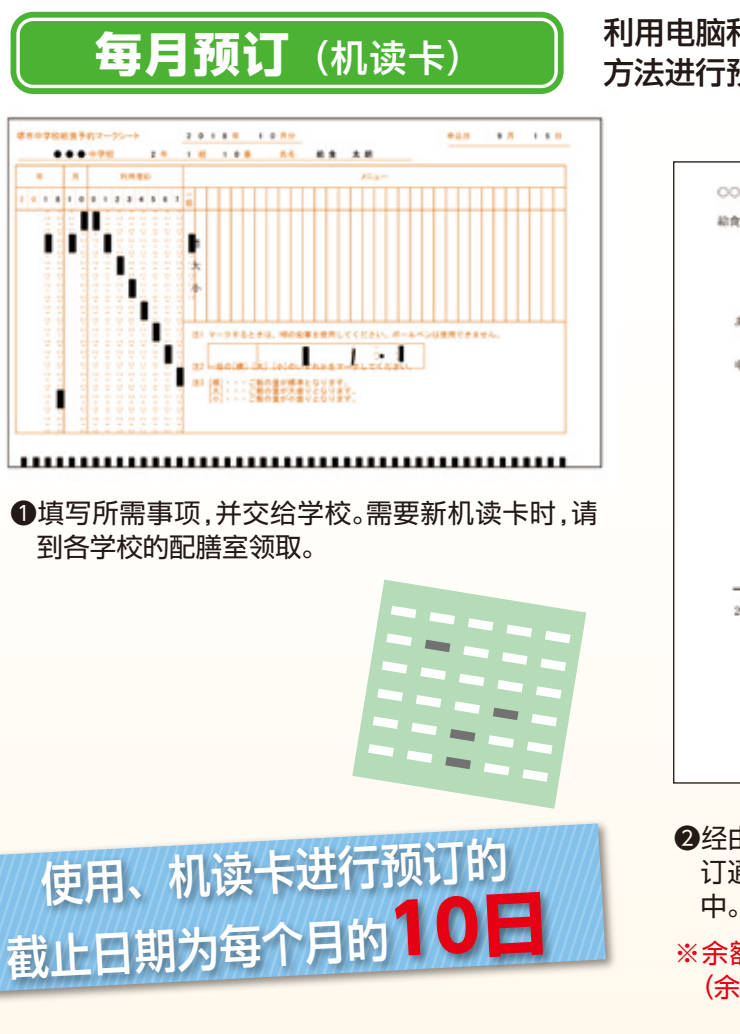

#### 利用电脑和智能手机以外的 方法进行预订时

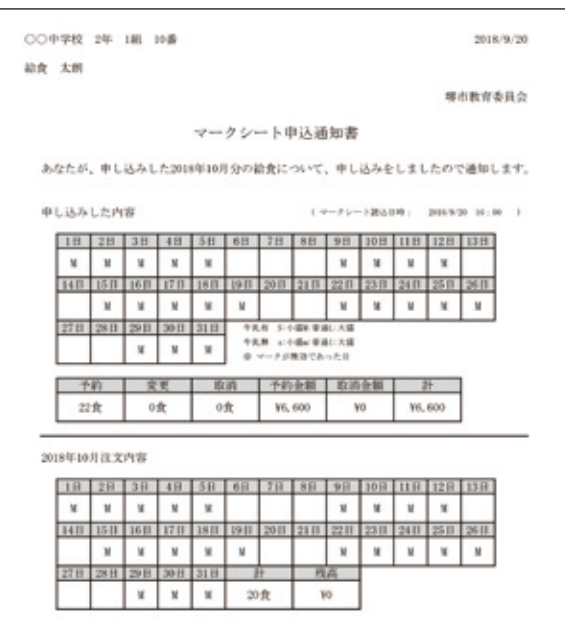

②经由学校将"マークシート申込通知書(机读卡预 订通知单)"转交到使用机读卡进行预订的学生手 中。请利用通知单确认预订情况和餐费余额。

※余额不足时,将无法预订。此时表示为"残高不足 (余额不足)"。

## 机读卡的填写方法

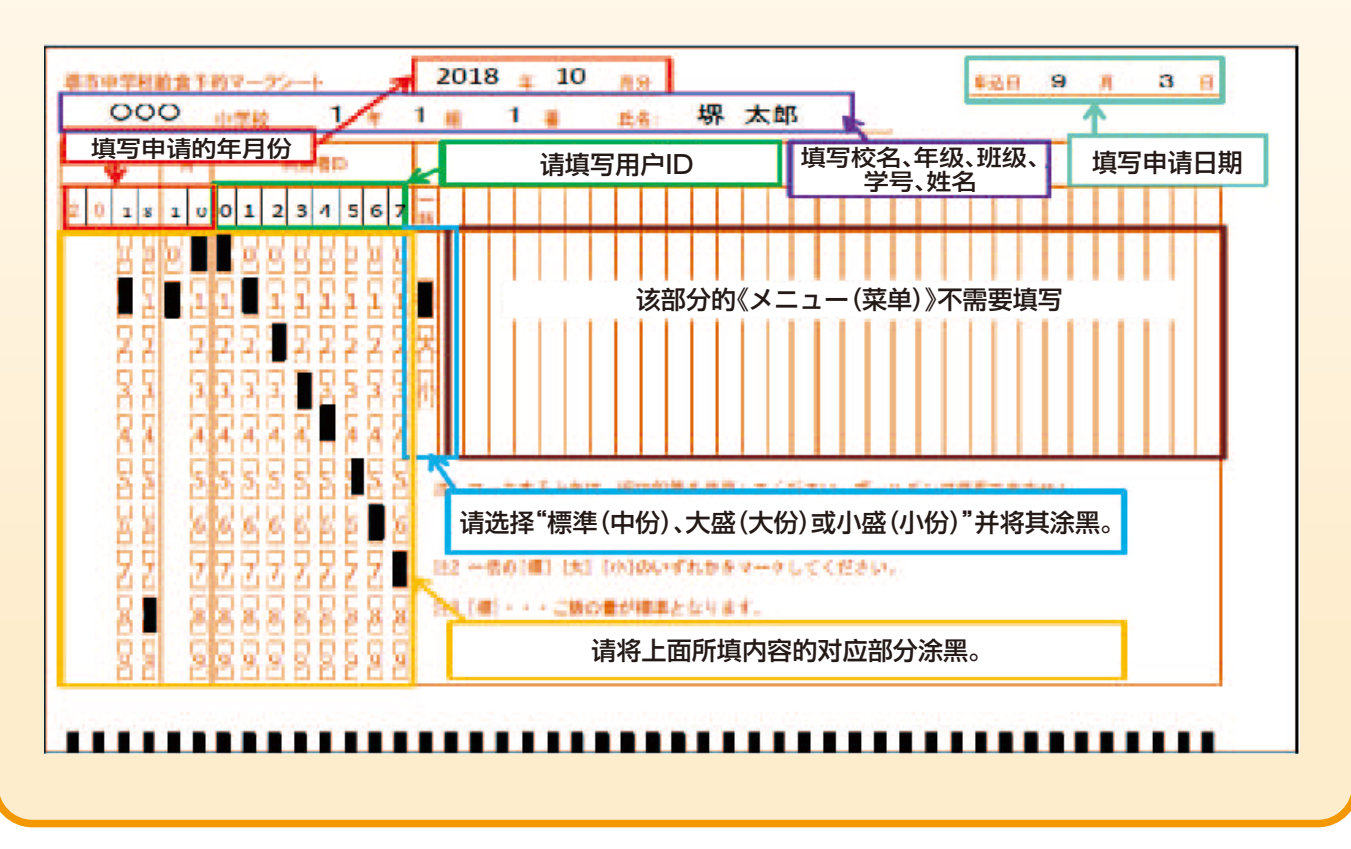

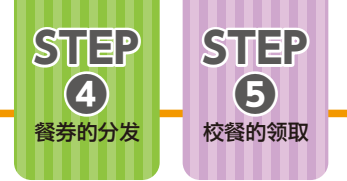

# STEP4 餐券的分发

事后由学校将餐券分发给办完校餐预订手续的学生。

# STEP6 校餐的领取

午餐时间请在配膳室使用餐券领取预订的校餐。

## ◆关于午餐费用的结算

由于校餐费为预付制,因此餐费余额将会在毕业或转离本市的学校时,由学校发给家长一份 "清算通知書(最终结算通知单)",并进行结算。转离本市学校时的结算手续需要几天时间,因此 请尽早向学校提交申请。

毕业时的结算时间预定为3月下旬前后。

#### ◆关于班级停课或学校临时停课时的应对方法

班级停课时,学校会在上午十点以前,在与教育委员会进行联系之后取消所预订的第三天以 后的午餐。此时,由学校统一进行联系,不需要由个人进行应对。

由自然灾害等原因造成学校临时停课时,由于从家长预先支付的校餐费已经用于购买校餐食 材等前期准备工作,因此无法退还。

#### ◆关于缺课时校餐的取消

因身体不舒服临时缺课等由于个人原因而无法进餐时,因为已经购买了食材用于准备校餐, 所以无法取消预订的校餐。

#### ◆关于紧急情况下的应对方法

由于突发事由而无法提供校餐时,将替换为备用校餐或替代食物(蒸煮袋装咖喱饭)。 因为从家长预先支付的校餐费均已用于购买校餐食材了,所以无法退还。

## ◆关于就学补助

校餐费不属于就学补助范围,对于正在接受生活补助的家庭,将会根据学生利用校餐的实际 情况,由各区生活援护科支付实际产生的费用。(详细情况请向负责该工作的社会福利工作者进 行确认。)

※您所支付的校餐费用,将作为食材购买经费汇入(公財)堺市学校給食協会((公益财团法人) 堺市校餐协会)。

## 有关初中校餐的问题及回答 📿 🖉 🌶 关于校餐内容及食物过敏等 • 有需要从家中带到学校的东西吗? 🗛 每天需要带"筷子",需要"勺子"的日子会在食谱表上标示,请自行带到学校来。 如果有食物过敏症,是否可以提供除去餐(除去部分会引起过敏的食物)或替代餐的服务? 不提供该项服务。请通过食谱表等确认过敏信息,判断是否预订校餐。 Δ (请参考"校餐内容"P1) ④ 虽然没有牛奶过敏,但不想喝的话,是否可以要求取消校餐中的牛奶? 可以取消校餐中牛奶的只限于有牛奶过敏或乳糖不耐症的学生。 Δ (请参考"校餐内容"P1) 关于取消校餐预订 ③ 因身体不好而突然缺课时,或因暴风警报等造成学校停课时,为什么不能取消当日的校餐? 和小学校餐相同,由于已经购买了食材并已着手进行加工准备,因此无法取消已预订的校餐。 Α (请参考"校餐利用程序 ◆关于缺课时的预订校餐的取消" P9) O班级停课等原因没有提供午餐时可以取消预订的午餐吗? 当出现班级停课等情况时,自决定班级停课后的第三天起可以取消预订。此时,由学校统一办理手 A 续,不需要个人进行应对。 (请参考"校餐利用程序) ◆关于班级停课或学校临时停课时的应对方法" P9) ⑦ 因转学想取消校餐预订时,应该如何处理?

A 因转校等特殊理由可以取消校餐,但请尽早与学校联系。

Δ

## 关于校餐预订系统

交纳了校餐费,使用"堺市中学校給食予約システム(堺市初中校餐预订系统)"预订校餐,却没能预订成功,这是为什么呢?

依据支付方法将需要下列所示时间,敬请注意。 使用"払込取扱票(交款通知单)"支付……自支付午餐费后的第三个工作日(周六日及节假日除外)的 16:00以后可以开始进行预订。 使用信用卡支付……信用卡结算以后可以进行预订。 (有时需要1小时左右的时间才能将结算结果反映到结余中。)

 の
 現果将 "予約システムログイン通知書(预订系统登录通知单)"和 "払込取扱票(交款通知单)" 弄丢了,该如何处理?

 が请您致电堺市初中校餐电话服务中心【(株)FUTUREINN 电话: 052-732-8948】。在收到您电话后的一周左右,会经由学校将其转交补发给您。
 但是出于保护个人信息的考虑,不能通过电话告知您的用户ID和密码。但是如果您已在中学校給食予約システム(初中校餐预订系统)事先登记了邮箱的话,可以将您的用户ID和密码发送到您所登记的邮箱里。

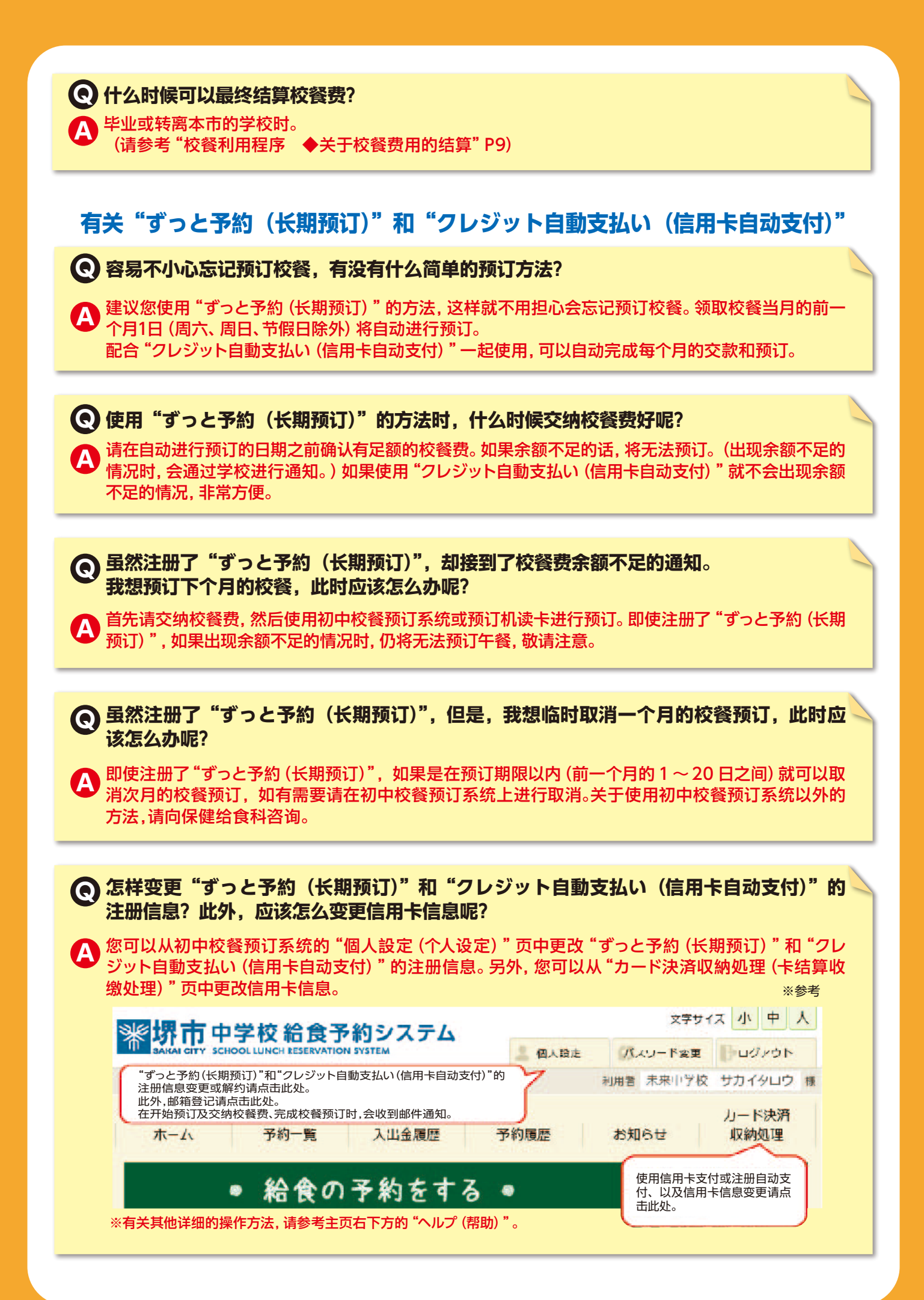